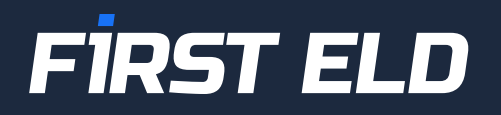

## User Manual for ELD

### +1 754 231 3300

welcome@firsteld.com

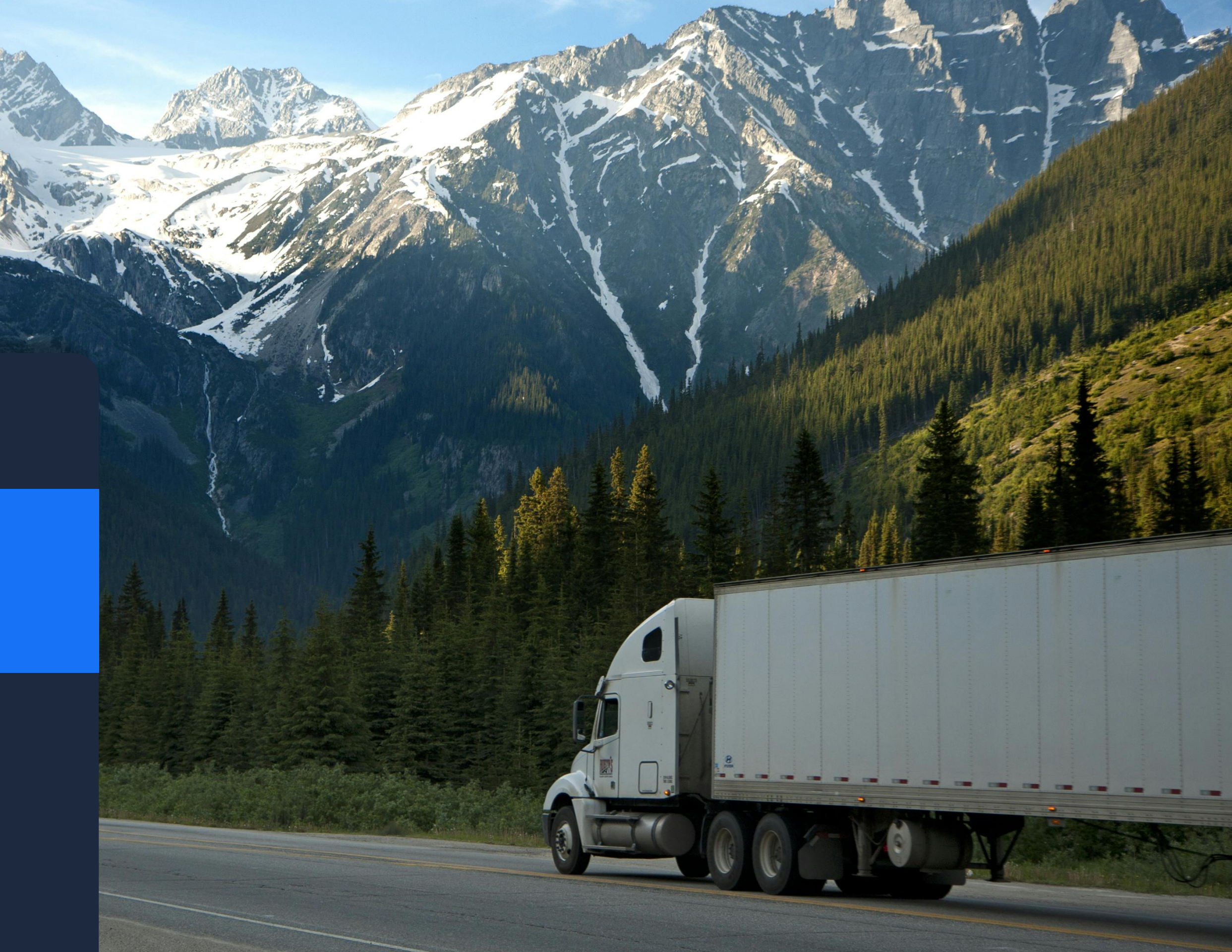

# How to install **ELD device**

Ensure that your vehicle's engine is turned off. If it's currently running, please shut it down and turn the key to the "Off" position before proceeding to connect the ELD device.

Locate the diagnostic port within your vehicle's cabin. This port is typically found in one of the following locations:

- Under the left side of the dashboard
- Beneath the steering wheel
- Near the driver's seat
- Underneath the driver's seat

Connect the ELD plug to the diagnostic port of the vehicle. Rotate the locking mechanism until it securely locks into place. Verify that the ELD is properly connected.

Once the device is plugged in, it will begin synchronizing with the engine control module (ECM) and the First ELD application on the tablet.

5

4

2

3

Retrieve the tablet provided by the fleet and power it on. The tablet should automatically launch the application upon startup.

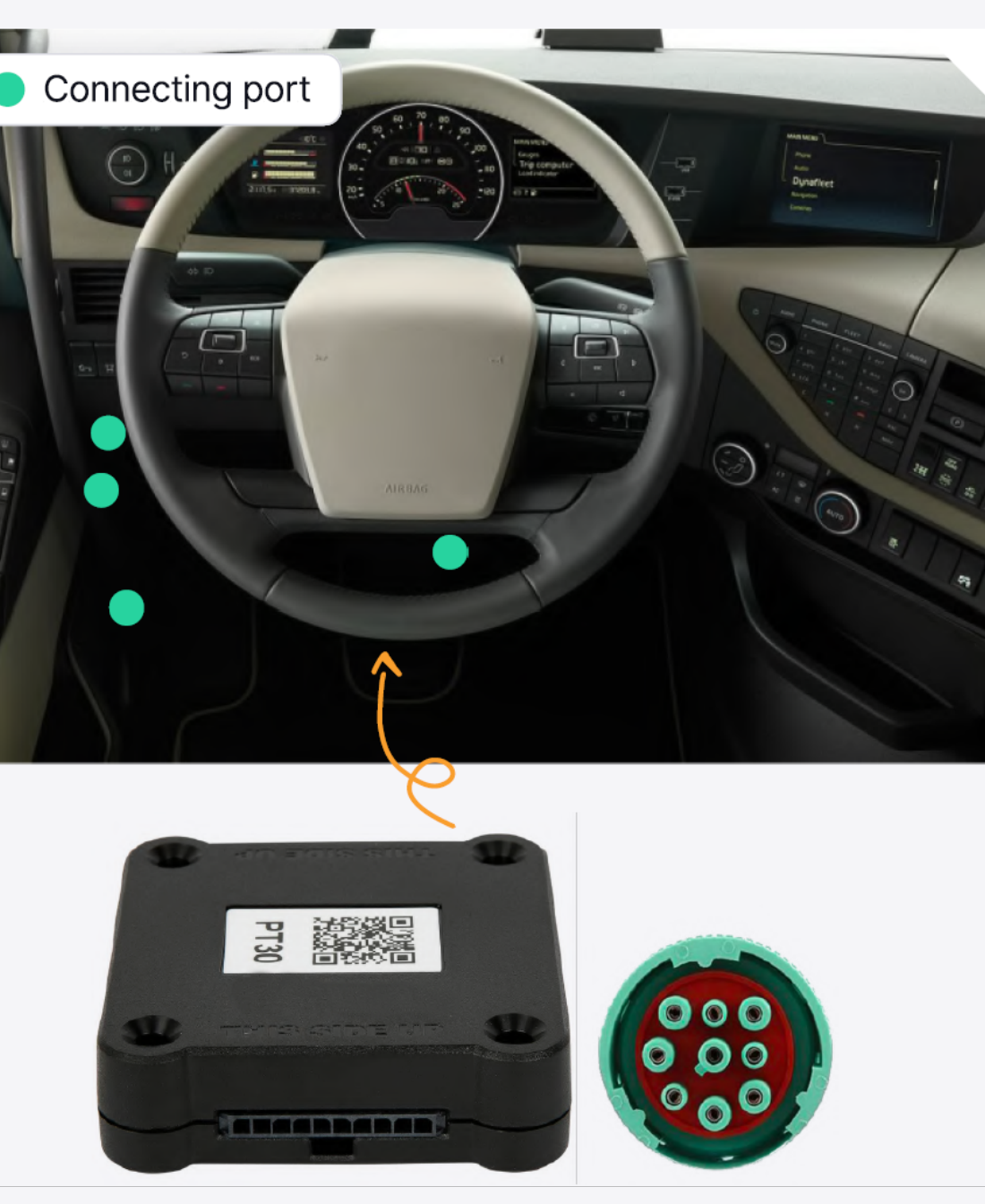

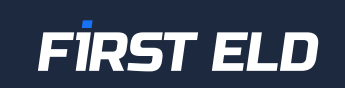

# Application guide

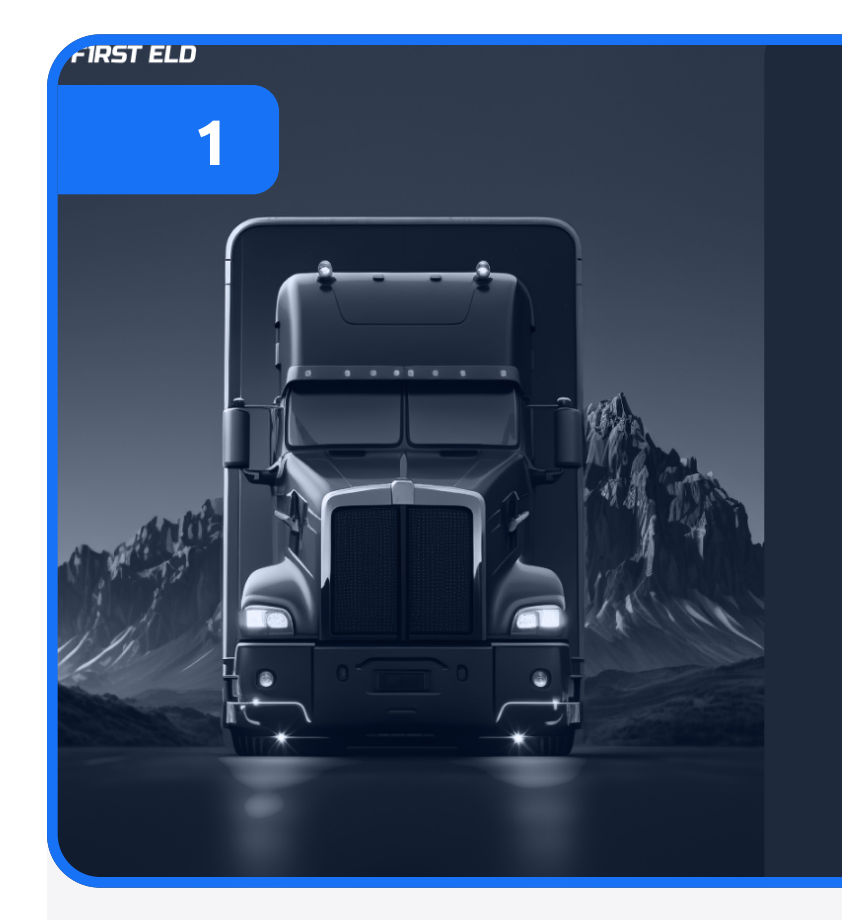

| Sign In                |         |  |
|------------------------|---------|--|
| Login                  |         |  |
| Enter your email       |         |  |
| Password               |         |  |
|                        |         |  |
| Remember me            |         |  |
|                        | Sign In |  |
| Don't have an account? |         |  |
|                        |         |  |
|                        |         |  |

#### Sign in to the application using your username and password

If you don't have a First ELD account, please contact your carrier.

If you've forgotten your password, you can reset it by clicking "Forgot password?" or contacting your carrier.

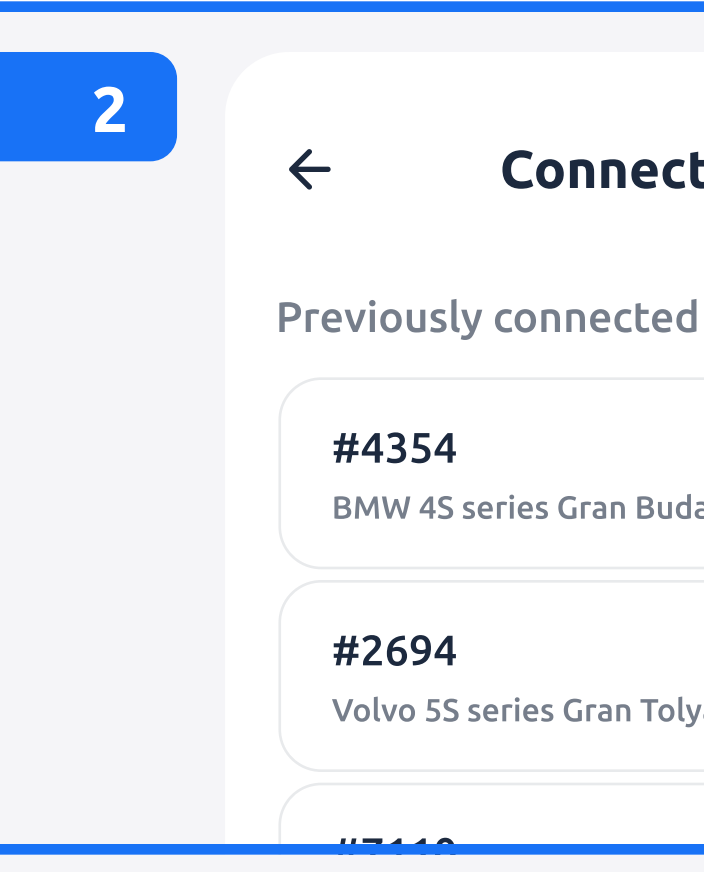

### Connect your truck to the app

Turn on your ELD device, tap on the Bluetooth sign in the top left corner of the app and select your truck.

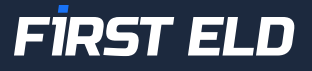

#### **Connect Truck**

BMW 4S series Gran Budabesht, 2009

Volvo 5S series Gran Tolyaty, 2022

# Application guide

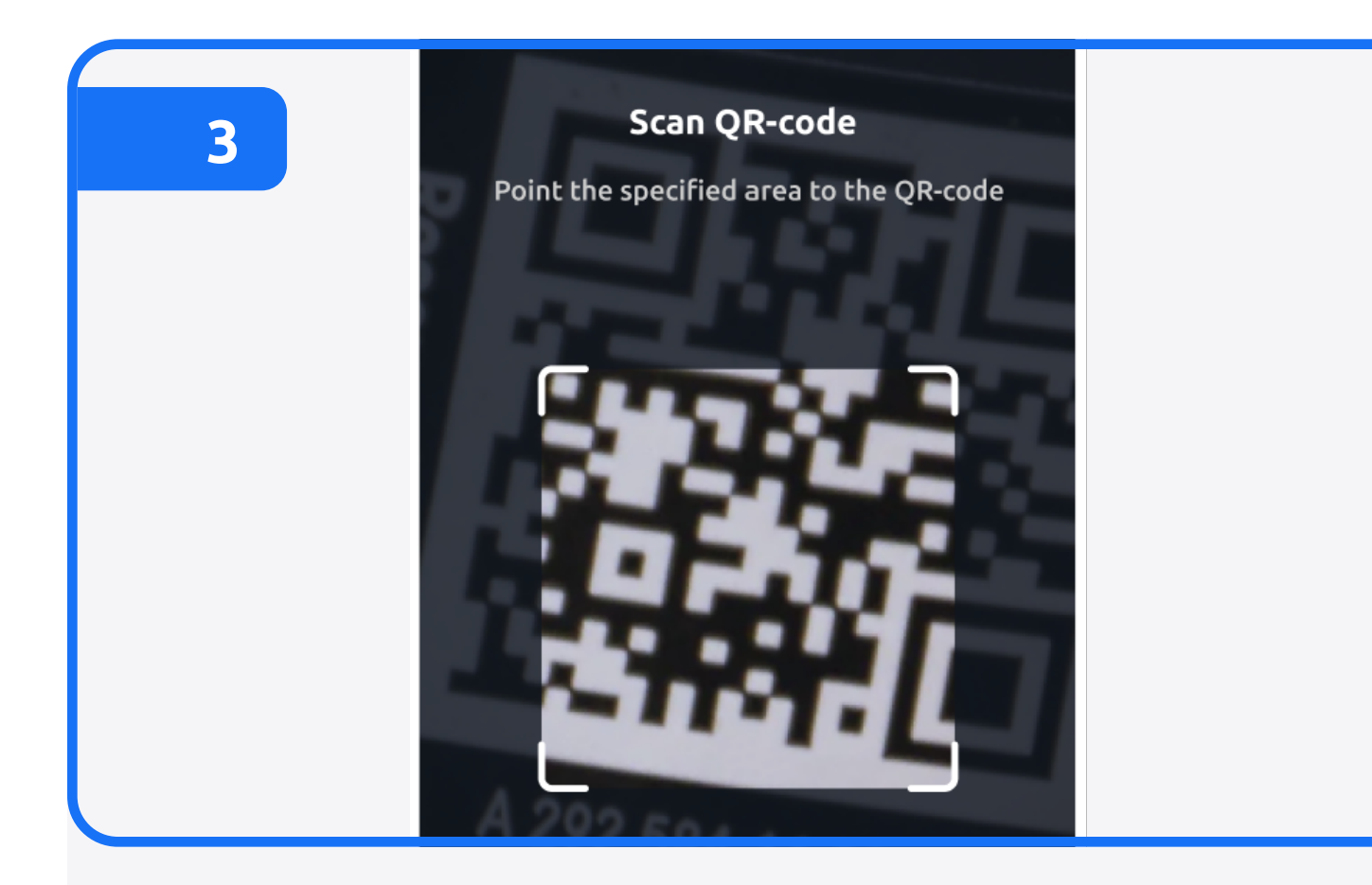

### Scan the QR code

Place your phone or tablet camera over the QR code on the ELD device to give the app the installation data

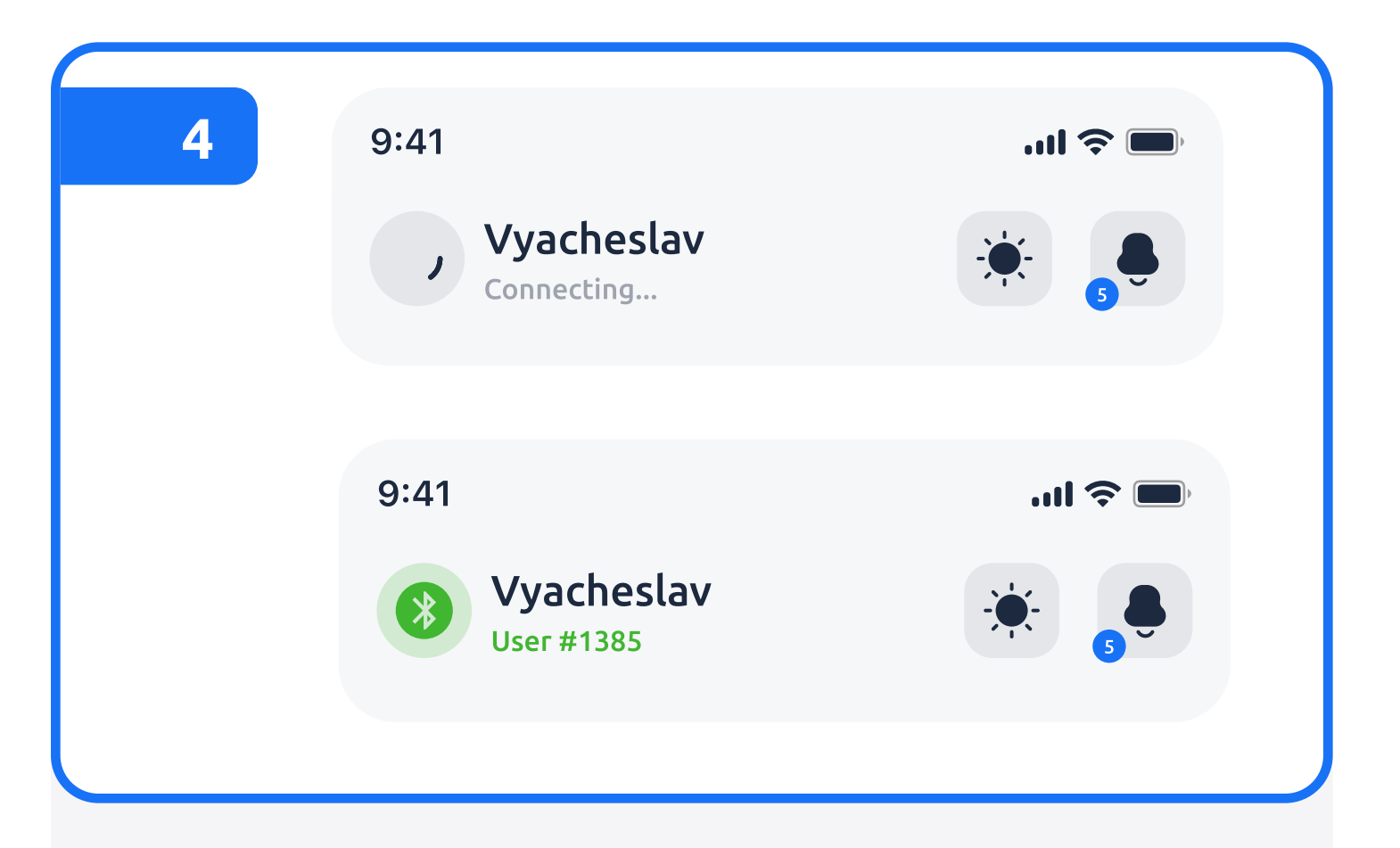

#### Check the connection status

If the ELD is successfully connected to the vehicle, a green Bluetooth icon will appear in the top left corner of the screen. If the connection is not established, the icon will remain red

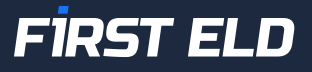

# Using First ELD on the road

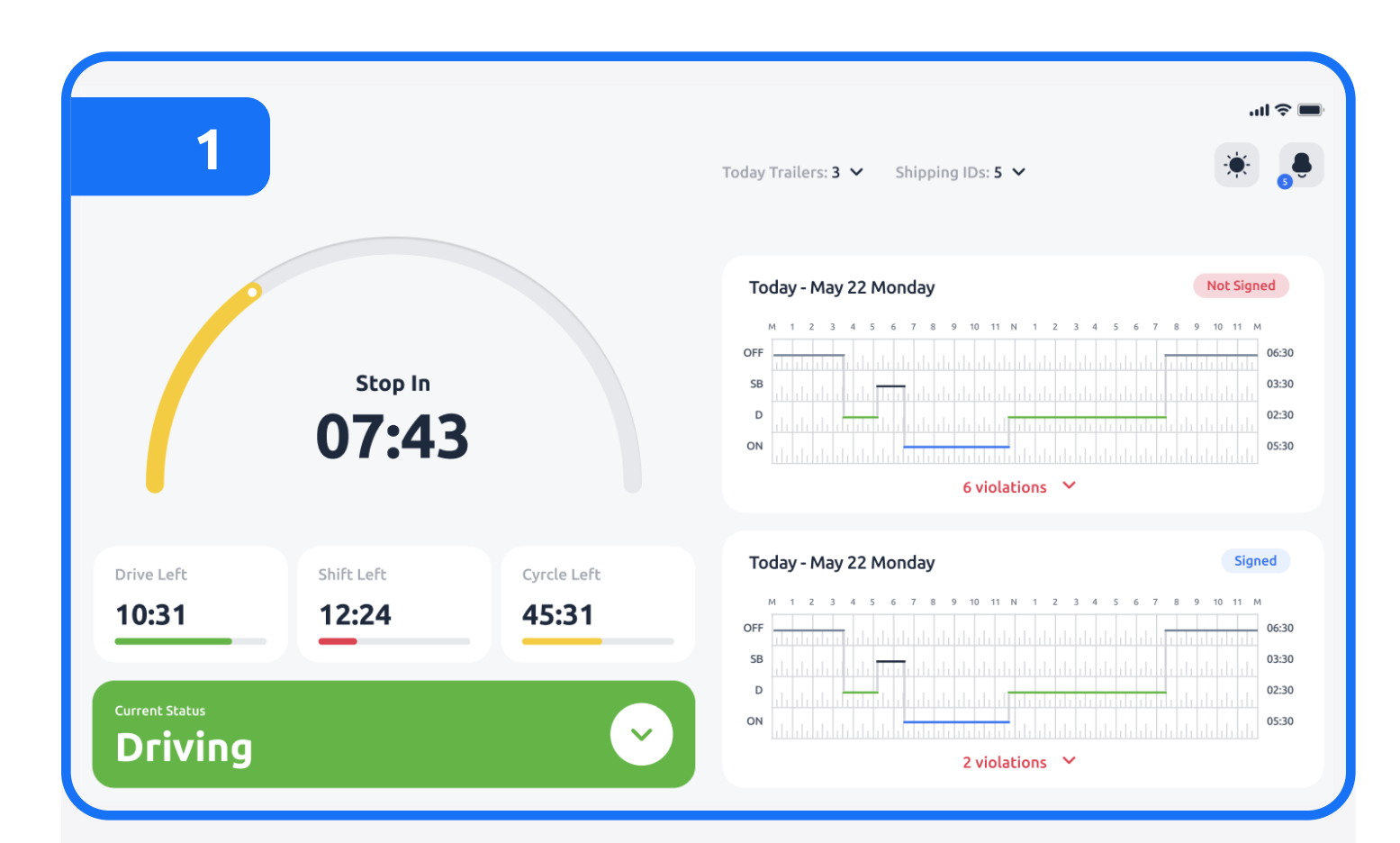

# After connecting your mobile to the ELD, your driving time is automatically logged

When your vehicle begins moving and reaches a speed of at least 5 mph, your duty status is automatically set to "Driving." If the vehicle speed drops below 5 mph, your duty status changes to "On Duty."

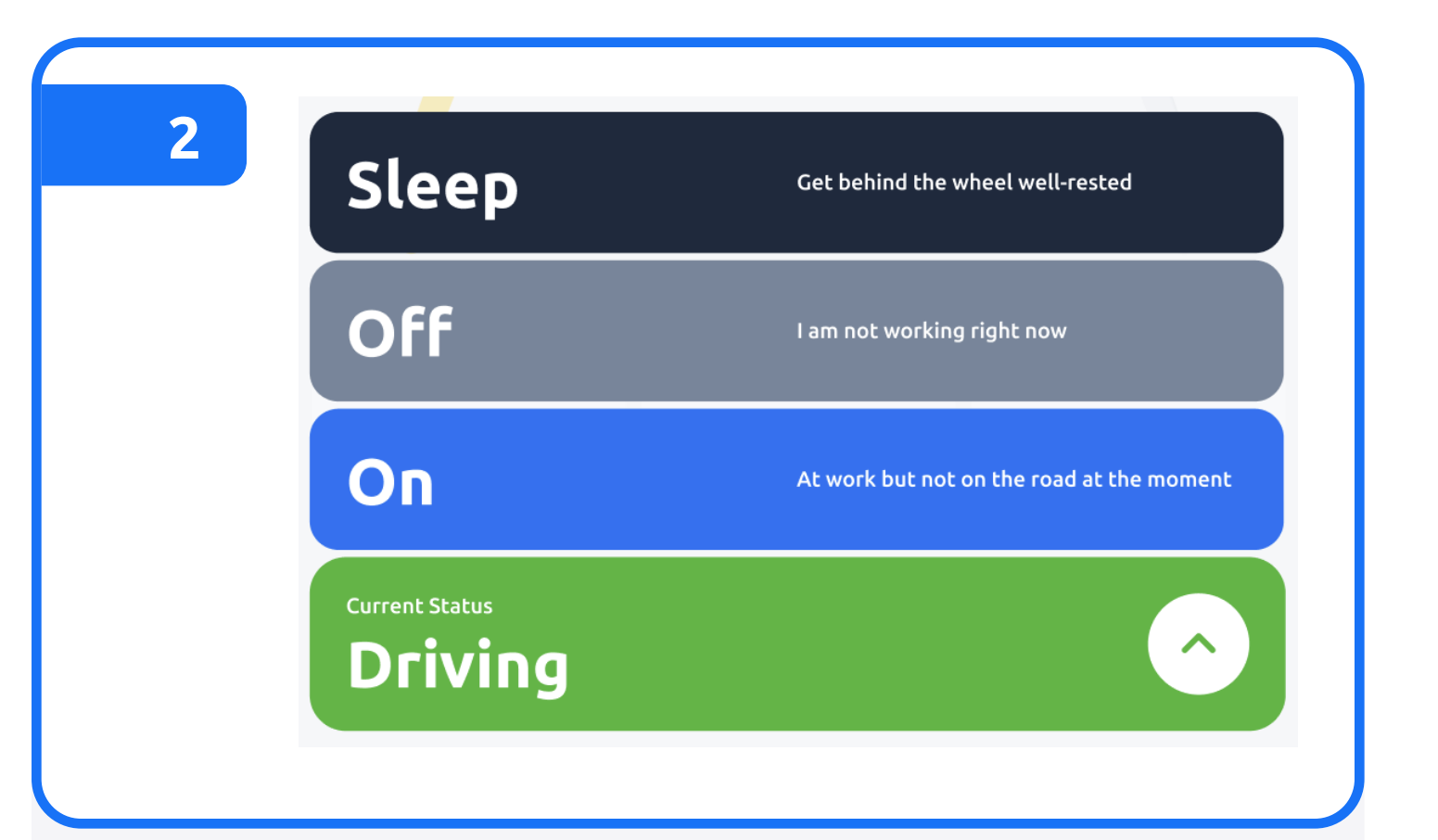

# Select a status from the main window based on your current situation

Choose between "Off Duty," "Sleep", or "On Duty" depending on your circumstances.

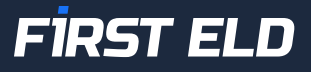

# Using First ELD on the road

| On At work but no road at the mo | ot on the<br>oment |              |  |
|----------------------------------|--------------------|--------------|--|
|                                  |                    |              |  |
|                                  | ark, FL            |              |  |
| Type your reason                 | here               |              |  |
| Fueling                          | Pre-Trip           | Safety Check |  |
| DOT Inspection                   | Loading            | Post-Trip    |  |

## Complete the location field

And add any remarks, such as "Pre-trip inspection" or "Loading".

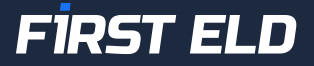

# Review ELD logs

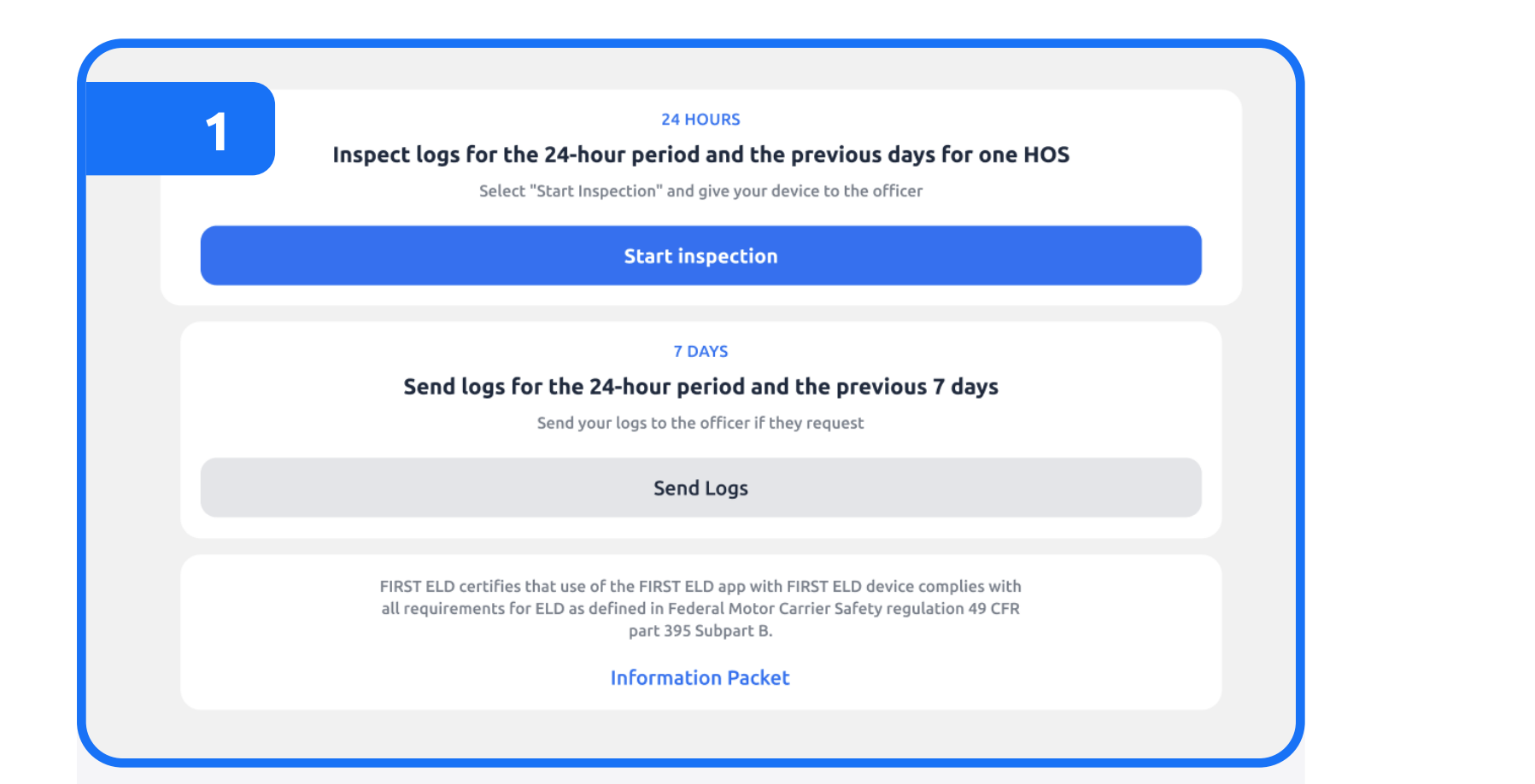

## Click on the "Inspections" icon in the main menu of the application.

| 2                     |                                  |                            |                                                    |
|-----------------------|----------------------------------|----------------------------|----------------------------------------------------|
| FİRST ELD             | DRIVER'S D<br>USA Property 7     | OAILY LOG<br>'0 hour/8 day | Log Date: May 17, 2023<br>Print Date: May 17, 2023 |
| Driver                | Elon Musk ID elon.musk           | Co-Drivers                 | Petr Sidorov                                       |
| Fleet ID              | 14298y1, CA                      | Exempt Driver              | Yes                                                |
| Driver License        | 185-899-332, CA                  | Vehicle License            | P332FCF, CA                                        |
| Distance              | 135678 km                        | Engine Hours               | 2446/2456                                          |
| Odometers             | 123456789/43875974               | Shipping Docs              | 69100-970, 568012-856                              |
| Current Location      | 2.0mi WNW from Wilton manors, FL | 24-Period Starting         | Midnight                                           |
| Data Diag. Indicators | No                               | ELD Malfn. Indicators      | No                                                 |
| ELD ID                | FIRST ELD                        | ELD Provider               | First ELD Corporation                              |
| Vehicles and VINs     | Unit 123 - 1GYFK66847R428139     |                            |                                                    |
| Trailers              | 134-ZAXSQ, 83-DFR334             |                            |                                                    |
| Carrier and DOT#      | MARINE DOCK & LIFT (3244526)     |                            |                                                    |
| Terminal Address      | 420 GRAND AVE, CENTER CITY MN 55 | 5012                       |                                                    |
| Terminal Time zone    | CEN                              |                            |                                                    |
|                       |                                  |                            |                                                    |

logbook to the officer.

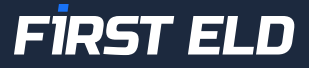

## Initiate the inspection by tapping "Start inspection" and present the eight-day summary of your electronic

# Transfer your ELD records to safety officer for inspection

| 1            |                   |                    |
|--------------|-------------------|--------------------|
| E<br>Logbook | <b>Inspection</b> | ● ●<br>● ●<br>More |
|              |                   |                    |

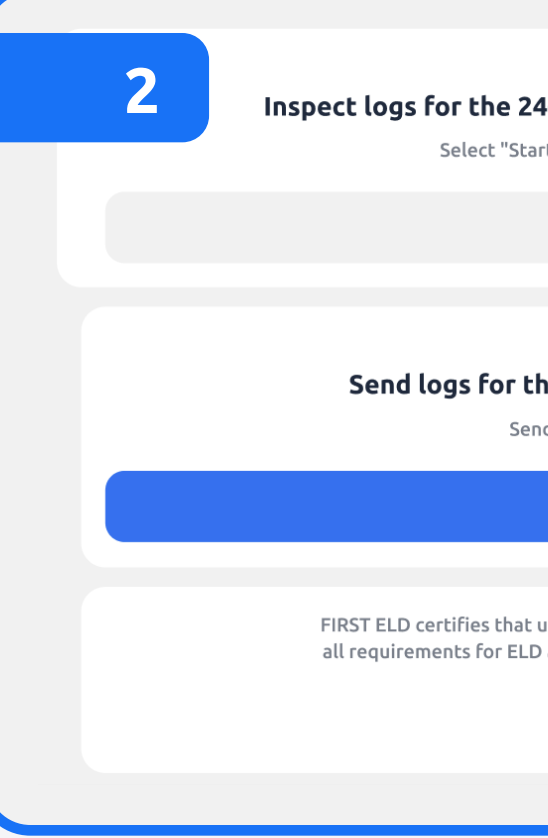

Click on the "Inspections" icon in the main menu of the application. electronic logbook's data to the Department of Transportation.

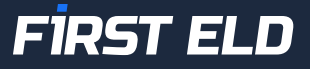

#### 24 HOURS

#### Inspect logs for the 24-hour period and the previous days for one HOS

Select "Start Inspection" and give your device to the officer

Start inspection

#### 7 DAYS

#### Send logs for the 24-hour period and the previous 7 days

Send your logs to the officer if they request

#### Send Logs

FIRST ELD certifies that use of the FIRST ELD app with FIRST ELD device complies with all requirements for ELD as defined in Federal Motor Carrier Safety regulation 49 CFR part 395 Subpart B.

#### **Information Packet**

# Choose "Send Logs" to transmit your

# Transfer your ELD records to safety officer for inspection

| Sending Details   |             |  |
|-------------------|-------------|--|
| Type comment here |             |  |
| Inspection Type   |             |  |
| 🕑 Email           | Web Service |  |
|                   | Send        |  |

In the newly opened window, enter any necessary comments and then click the "Send" button to complete the transfer.

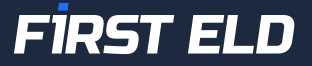

# ELD Malfunctions

#### 395.22 Motor carrier Responsibilities

A motor carrier must ensure that its drivers possess onboard a commercial motor vehicle and ELD information packet containing the following items: An instruction sheet for the driver describing ELD malfunction reporting requirements and record-keeping procedures during ELD malfunctions.

## The following instructions are in accordance with the guidelines set forth in 395-34.

First ELD will monitor and report malfunction data based on section "4.6 ELD's Self-Monitoring of **Required Functions**":

- P Power compliance" malfunction,
- E Engine synchronization compliance" malfunction,
- T Timing compliance" malfunction,
- L Positioning compliance" malfunction,
- R Data recording compliance" malfunction,
- S Data transfer compliance" malfunction,
- O Other" ELD detected malfunction

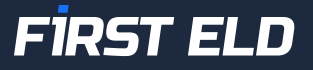

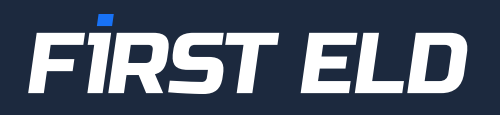

## User Manual for ELD

### +1 754 231 3300

welcome@firsteld.com

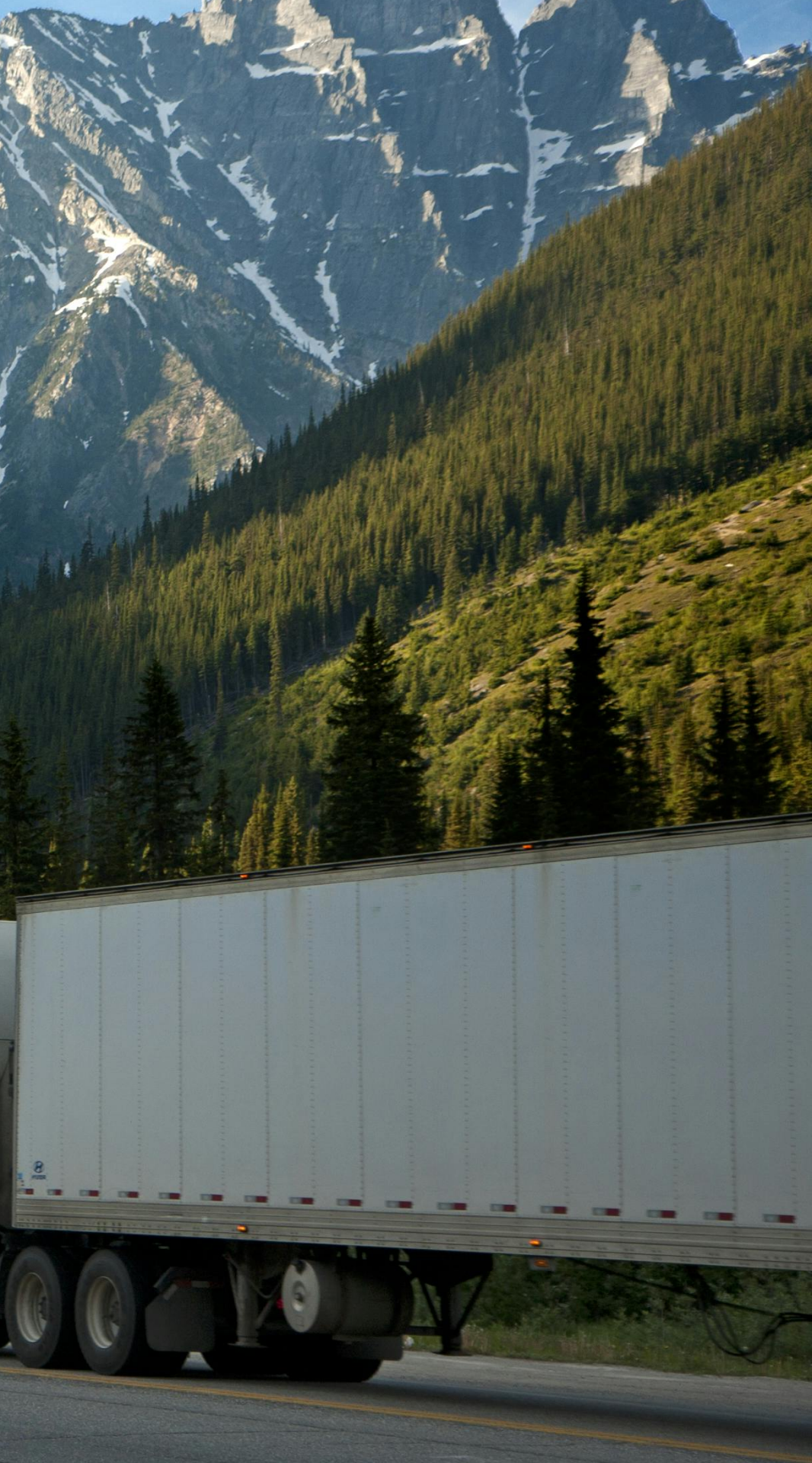